# Comment commander sur HelloAsso ?

### Etape 1 : choix des produits

Sélectionnez les produits que vous souhaitez en précisant la quantité voulue :

| 📜 Choix des proc | duits 📓 Détails des produits                                                                                                    | i≡ Coordonnées   | Récapitulatif |
|------------------|----------------------------------------------------------------------------------------------------|------------------|---------------|
|                  | Box 600g de fromages pour 4<br>à 6 personnes<br>Une sélection de 5 fromages au lait cru<br>et 3 au lait pasteurisé :<br>Fourme de Montbrison AOP<br>Brebis basque au piment d'Espelette<br>Tomme de Savoie IGP<br>Saint Marcellin IGP<br>Séchon de vache<br>Crottin de chèvre de Tourraine<br>Reblochon fermier AOP<br>Trou du cru | 21 €             | - 1 +         |
| FURE<br>TORK     | <b>Bière blonde la Furie</b><br>Bière la Furieuse blonde 75 cl                                                                                                    | 6 €              | - 1 +         |
| 書                | <b>Bière ambrée la Futée</b><br>Bière la Furieuse ambrée 75cl                                                                                                    | <b>6 €</b><br>\} | - 1 +         |

Cliquez sur Etape suivante

### Etape 2 : détails des produits

La plateforme HelloAsso nous permet actuellement de préciser des informations uniquement par produit et non pour l'ensemble de la commande.

C'est pourquoi à cette étape les informations sont demandées autant de fois que le nombre de produits sélectionnés.

MAIS vous pouvez compléter uniquement pour le premier produit. Cela est suffisant pour l'équipe du Sou. Par contre n'oubliez pas de le faire ! ;-)

| Informations complé | mentaires                         | e de l'acheteur |   |
|---------------------|-----------------------------------|-----------------|---|
| DUPONT Maya         | and ou pour les exterieurs auress |                 | ~ |
| Classe de l'enfant  |                                   |                 |   |
| CE1                 |                                   |                 | ~ |
| Téléphone           |                                   |                 |   |
| 00000000000         |                                   |                 | ~ |
|                     |                                   |                 |   |
| Pière blonde la Fi  | urio.                             |                 |   |
| Bière blonde la Fu  | irie                              |                 |   |

### Cliquez sur étape suivante

# Etape 3 : coordonnées

Les coordonnées sont obligatoires. Remplissez votre nom votre prénom et votre adresse mail.

| 🐂 Choix des produits      | Détails des produits | ├ E Coordonnées | Récapitulatif |
|---------------------------|----------------------|-----------------|---------------|
| Informations de paie      | ement                |                 |               |
| Payer en tant qu'organism | le                   |                 |               |
| Prénom *                  |                      | Nom *           |               |
| Evelyne                   |                      | Davin           |               |
| Email *                   |                      |                 |               |
| davin.evelyne@gmail.com   |                      |                 | 1             |
| * Champs obligatoires     |                      |                 |               |

### Etape 4 : récapitulatif

Vérifiez le contenu de votre commande.

| 🖷 Choix des produits                                                                                                    | Détails des produits                                                      | ⊞ Coordonnées                                                         | Récapitulatif                                        |
|----------------------------------------------------------------------------------------------------|---------------------------------------------------------------------------|-----------------------------------------------------------------------|------------------------------------------------------|
|                                                                                                    | Récapitu                                                                  | ılatif                                                                |                                                      |
| Produits et options                                                                                                    |                                                                           |                                                                       |                                                      |
| Box 600g de fromages po                                                                                                    | ur 4 à 6 personnes                                                        |                                                                       | 21 €                                                 |
| Bière blonde la Furie                                                                                                    |                                                                           |                                                                       | 6€                                                   |
| Bière ambrée la Futée                                                                                                    |                                                                           |                                                                       | 6€                                                   |
| Bière IPA la Furax                                                                                                    |                                                                           |                                                                       | 7€                                                   |
| Total<br>Votre contribution au fo<br>Pourquoi ?                                                                              | onctionnement de HelloAss                                                 | :0                                                                    | <b>40 €</b>                                          |
| <ul> <li>J'ai compris que HelloAsso es<br/>finalisant mon paiement *</li> <li>J'accepte les <u>Conditions Gén</u></li> </ul> | st une entreprise sociale et solida<br>érales d'Utilisation du service et | ire et confirme vouloir lui a<br>j'ai lu la <u>charte de confider</u> | pporter un soutien financier er<br><u>itialité</u> * |
| * Champs obligatoires                                                                                                    |                                                                           |                                                                       |                                                      |
|                                                                                                    |                                                                           | Mo                                                                    | ntant TTC · <b>/5 30 4</b>                           |

La contribution à HelloAsso n'est pas obligatoire (bien qu'utile pour leur fonctionnement !).

Pour la supprimer cliquez sur Modifier puis sur « Je ne souhaite pas soutenir HelloAsso »

# Nous rendons possible le paiement à cette association

HelloAsso est une entreprise solidaire d'utilité sociale dont l'unique source de revenus est la contribution des internautes. Chaque soutien au fonctionnement de HelloAsso, nous permet de fournir nos technologies de paiement à des centaines de milliers d'associations de manière intégralement gratuite.

×

### Nous ne pouvons le faire qu'avec votre soutien.

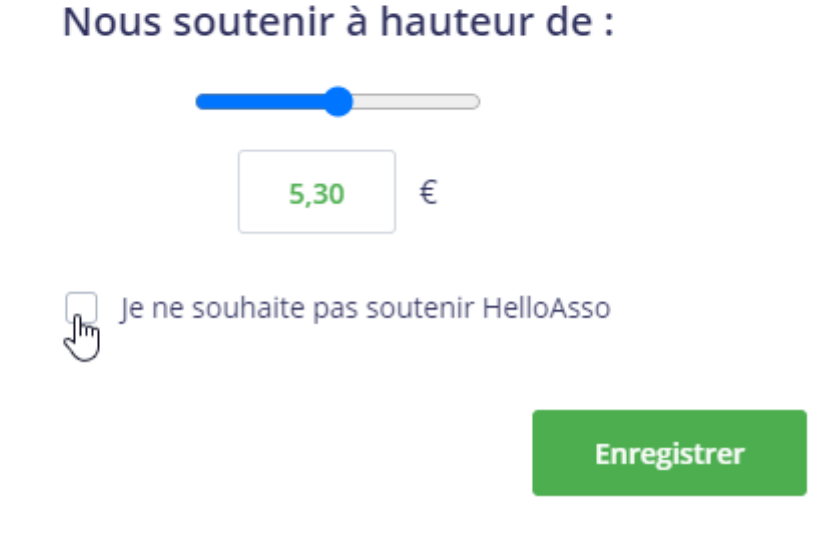

## Cochez les conditions générales de vente puis Validez.

Etape 5 : Paiement Remplissez vos données bancaires :

# 🔘 helloasso

| ez saisir les informations de votre pa | aiement                                                                        |
|----------------------------------------|--------------------------------------------------------------------------------|
|                                        |                                                                                |
| o de carte :                           | Enregistrer cette carte :<br>©Oui ONon<br>le choisis un nom pour cette carte : |
| expiration :<br>01 • Année : 2022 •    | (facultatif)                                                                   |
| gramme visuel :                        |                                                                                |
|                                        | Annuler Valider                                                                |
|                                        | expiration :<br>01 • Année : 2022 •<br>gramme visuel :<br>?                    |

#### Validez.

Vous êtes ensuite redirigé vers le site de votre banque pour valider l'opération. N'oubliez pas cette étape si elle vous est demandée !

### Etape 6 : confirmation

Si tout s'est bien passé vous devez avoir un récapitulatif qui s'affiche.

| Vente de box de fromages et de bières<br>par SOU DES ECOLES SAPPEY - SARCENAS                                                                                                    |                                                                                                    |
|----------------------------------------------------------------------------------------------------|----------------------------------------------------------------------------------------------------|
| Merci !         Votre paiement a bien été pris en compte.         Vous allez recevoir un mail de confirmation à l'adresse : davin.evelyne@gmail.com         Par Recevoir le mail à une autre adresse         Téléchargez vos documents         Image: Attestation de paiement                                                  | Vos contributions<br>volontaires sont notre<br>unique source de<br>revenus<br>Comment ça marche ?<br>Découvrir HelloAsso |
| Le mot de l'organisateur<br>Un grand merci pour votre achat. Les bénéfices de cette vente serviront à financer les projets des écoles<br>maternelle et primaire en particulier les sorties nature des maternelles cette année. Les commandes seront à<br>retirer à l'école le mardi 15 mars de 16h30 à 17h. Bonne dégustation! |                                                                                                    |

Vous devez aussi recevoir un mail de confirmation :

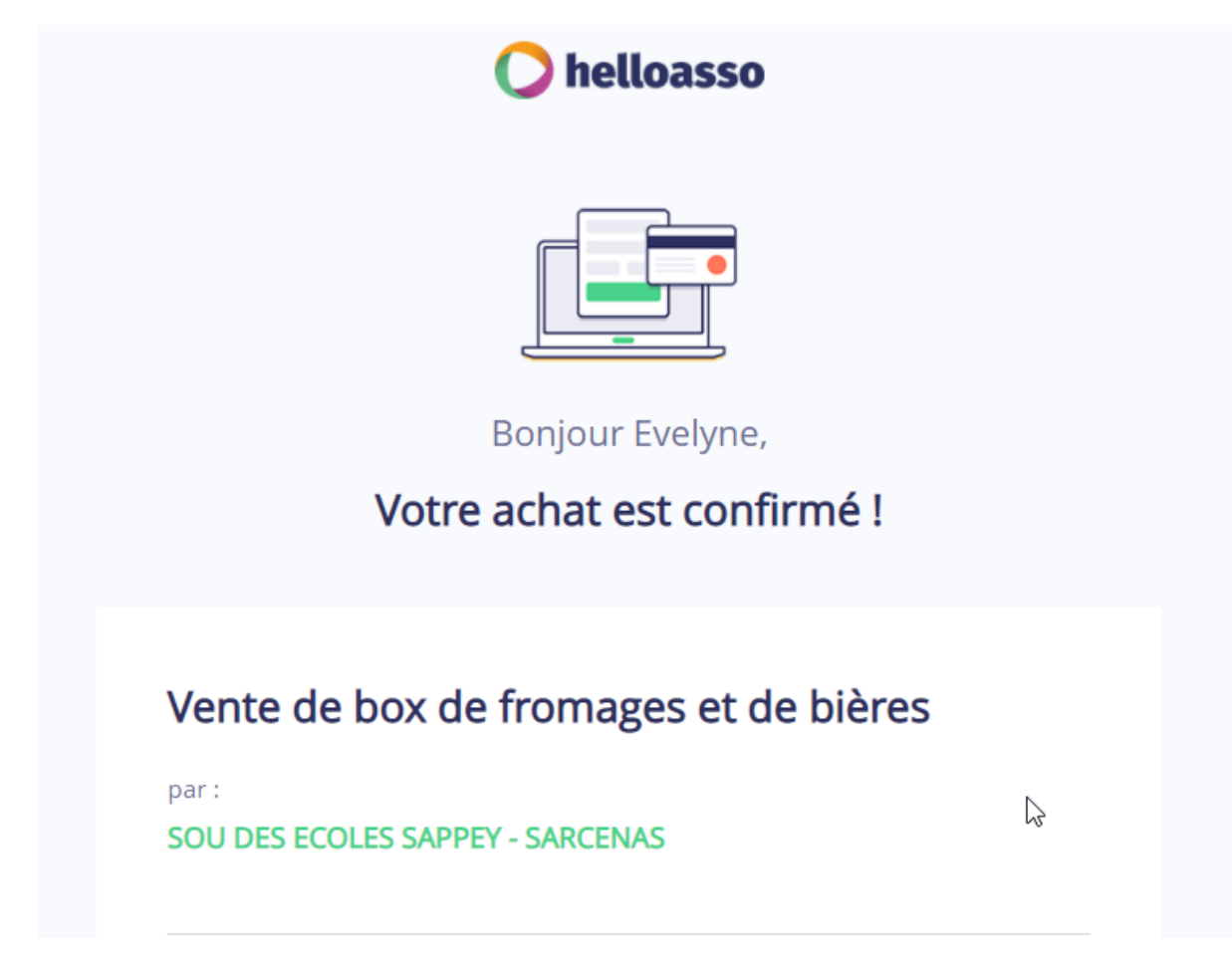

Enfin notez bien dans vos agendas la date de récupération des commandes !